Below are booking instructions for using rental promocode.

- 1. Open <u>www.epicmountainrentals.com</u> on your web browser (Chrome is preferred)
- 2. Select resort location followed by pick up date/departure dates
  - Continue selecting the Rental shop location

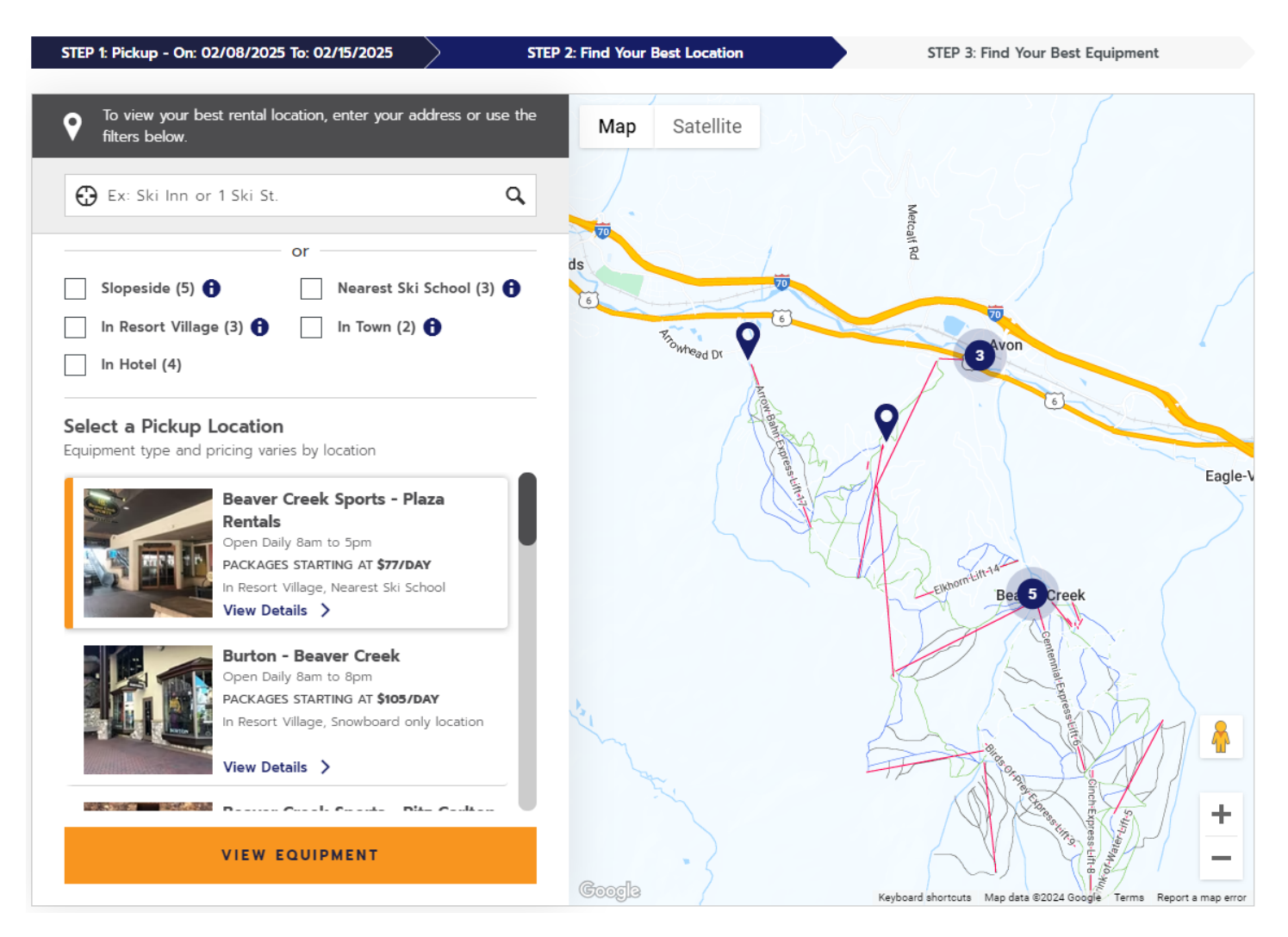

- Select equipment packages until all equipment is in the cart.

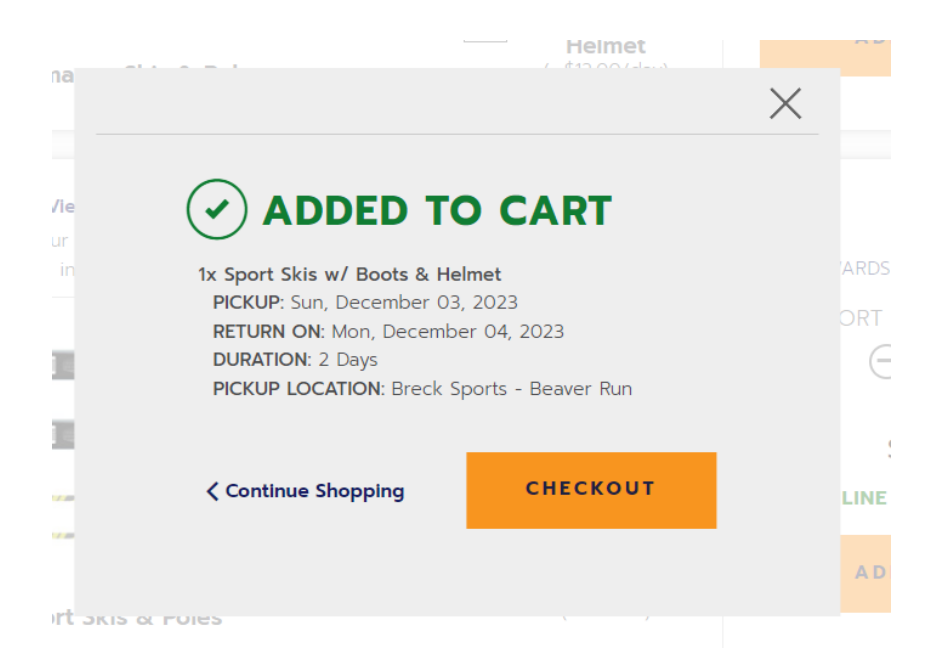

## - CHECKOUT

3. Remove damage waivers (any damages must be reported to store manager) *Damage waivers cannot be discounted by PROMOCODE* 

- You will see the total before discount
- CHECKOUT
- 4. Continue as guest or use your account

5. Add renter information. (Name, height, weight, skill level, etc.)

| ₩                           | Sport Skis w/ Boot<br>PICK-UP: Sun, December 03, 2<br>RETURN ON: Mon, December<br>DURATION: 2 Days<br>PICK-UP LOCATION: Breck Spo | <b>2023</b><br>04, 2023 <b>()</b><br>orts - Beaver Run | ONLINE | \$128.00   |
|-----------------------------|----------------------------------------------------------------------------------------------------|--------------------------------------------------------|--------|------------|
| FIRST<br>Joey<br>DATE<br>02 | OF BIRTH *                                                                                                    | LAST NAME *                                            |        | * Requirec |
|                             |                                                                                                    |                                                        |        | NEXT       |

Must add each renter's biometric data in this step

|                              | WEIGHT*                                  |
|------------------------------|------------------------------------------|
| 5.6 - 5.10 FT / 167 - 178 CM | V 148 - 174 LBS / 67 - 79 KG             |
| SHOE SIZE TYPE*              | SHOE SIZE*                               |
| US MEN                       | 9.5                                      |
| SKIER TYPE* 🔁                | TYPE II - MODERATE TYPE III - AGGRESSIVE |
|                              |                                          |

- 6. Add purchaser info (You or business info)
  - Add address and Payment info (you will need a CC to proceed to the next screen)

| PUCHASE (YOU)* OIDEL   D'UTVIMUGUA CALLA DOESS*   2432301 Texture   Bay on subset to the structure control to the structure control to the structure contr                                      |                                                                                                    |                                                                                                    |
|----------------------------------------------------------------------------------------------------|----------------------------------------------------------------------------------------------------|----------------------------------------------------------------------------------------------------|
| DCY VENTIMUELIA DPIDONAL   PIONE NUMBER* EMAIL ADDRESS * Furching up on robbe priore numbers around to the flow forth contracting up on the flow models of the services or acceleration of the metagenesis advoct the services or acceleration of the metagenesis advoct the services or acceleration of the services or acceleration of the services or ac | PURCHASER (YOU) *                                                                                                    | GENDER                                                                                                    |
| PNORE NUMBER * EMAIL ADDRESS *                                                                                                    | JOEY VENTIMIGLIA                                                                                                    | OPTIONAL V                                                                                                    |
| PIOLE EMAIL ADJURESS ''   Zet22501 iventing/ls@+valifeeors.com   By construction of the environmentation of the environmentation of t           |                                                                                                    |                                                                                                    |
| By conduct your moles prove moles your concernence with the services use of the resterior communication.   By conduct your rester to concernence and Conditions. Message and data rates may apply.   CONTINUE   CONTINUE   CONTINUE   CONTINUE   Payment Information   NAME ON CARD*   Continue   NAME ON CARD*   Continue   NAME ON CARD*                                                                                                    | 2484256301                                                                                                    | EMAIL ADDRESS                                                                                                  |
| prove to graver to course, conceptions, and reservation confirmations). These measages will not be markening communication   Image: the receive text message updates and special differs from Vall Resord.   By signing up, you agree to our Terms and Conditions. Message and data rates may apply.   CONTINUE   CONTINUE   Continue   Continue   Continue   Continue   Continue   Continue   Continue   Continue   Continue   Continue   Continue   Continue   Continue Continue Con                                                                                                    | Bu providing your mobile phone number                                                                                                    | r you consent to Vail Resorts contacting you with informational text messages about the services we            |
| Address Information  BILLING ADDRESS COUNTRY - UNITED STATES OF AMERICA  ADDRESS LINE 1  ADDRESS LINE 2  Y Address  Optional  CITY · STATE · COLORADO  CONTINUE  CONTINUE  P  P  P  P  P  P  P  P  P  P  P  P  P                                                                                                    | Sign up to receive text messa<br>By signing up, you agree to our                                                                                    | age updates and special offers from Vail Resorts.<br>r Terms and Conditions. Message and data rates may apply. |
| COUNTRY - UNITED STATES OF AMERICA  ADDRESS LINE 1 · ADDRESS LINE 2  My Address  CITY · STATE · My City COLORADD  ZIP · B1230  CONTINUE  CONTINUE  CONTINUE  NAME ON CARD · Joseph V Ventimiglia  Warmly Welcomed                                                                                                    |                                                                                                    |                                                                                                    |
| UNITED STATES OF AMERICA   ADDRESS LINE 1*   ADDRESS LINE 2   Optional   CITY *   STATE *   My City   COLORADO   ZIP *   a1230   CONTINUE   CONTINUE   MAME ON CARD *   Joseph V Ventimiglia                                                                                                    | DILLING ADDRESS                                                                                                    |                                                                                                    |
| ADDRESS LINE 1 * ADDRESS LINE 2<br>My Address Optional<br>CITY * STATE *<br>My City CoLORADO<br>CIP *<br>3120<br>Payment Information<br>NAME ON CARD *<br>Joseph V Ventimiglia<br>Warmly Welcomed                                                                                                    | COUNTRY *                                                                                                    |                                                                                                    |
| My Address Optional Optional CITY * STATE * My City COLORADO ZIP * B1230 CONTINUE CONTINUE CONTINUE                                                                                                    | UNITED STATES OF AMERICA                                                                                                    | ~                                                                                                    |
| CITY * STATE *  My City COLORADO ZIP *  B1230 CONTINUE CONTINUE CONTINUE                                                                                                    | UNITED STATES OF AMERICA                                                                                                    | ADDRESS LINE 2                                                                                                 |
| My City COLORADO     ZIP ·     81230   CONTINUE CONTINUE CONTINUE CONTINUE Warmly Welcomed                                                                                                    | UNITED STATES OF AMERICA<br>ADDRESS LINE 1 *                                                                                                    | ADDRESS LINE 2                                                                                                 |
| Importing       COLONIDO         ZIP *       81230         B1230       CONTINUE         Payment Information       CONTINUE         NAME ON CARD *       Import Warmly Welcomed                                                                                                    | UNITED STATES OF AMERICA<br>ADDRESS LINE 1 *                                                                                                    | ADDRESS LINE 2                                                                                                 |
| B1230         CONTINUE         Payment Information         NAME ON CARD *         Joseph V Ventimiglia                                                                                                    | ADDRESS LINE 1 * My Address CITY *                                                                                                    | ADDRESS LINE 2 Optional STATE *                                                                                |
| B1230 CONTINUE Payment Information NAME ON CARD * Joseph V Ventimiglia Warmly Welcomed                                                                                                    | UNITED STATES OF AMERICA<br>ADDRESS LINE 1 *<br>My Address<br>CITY *<br>My City                                                                     | ADDRESS LINE 2 Optional STATE * COLORADO                                                                       |
| CONTINUE Payment Information NAME ON CARD * Joseph V Ventimiglia Warmly Welcomed                                                                                                    | COUNTRY * UNITED STATES OF AMERICA ADDRESS LINE 1 * My Address CITY * My City ZIP *                                                                 | ADDRESS LINE 2 Optional STATE * COLORADO                                                                       |
| Payment Information                                                                                                    | COUNTRY * UNITED STATES OF AMERICA ADDRESS LINE 1 * My Address CITY * My City ZIP * 81230                                                           | ADDRESS LINE 2<br>Optional STATE * COLORADO                                                                    |
| Payment Information                                                                                                    | COUNTRY * UNITED STATES OF AMERICA ADDRESS LINE 1 * My Address CITY * My City ZIP * 81230                                                           | ADDRESS LINE 2<br>Optional STATE * COLORADO                                                                    |
| Payment Information                                                                                                    | ADDRESS LINE 1 *  Wy Address  CITY *  My City  21P *  81230                                                                                         | ADDRESS LINE 2<br>Optional STATE * COLORADO                                                                    |
| Payment Information                                                                                                    | ADDRESS LINE 1 *  Wy Address  CITY *  My City  21P *  81230                                                                                         | ADDRESS LINE 2<br>Optional STATE * COLORADO                                                                    |
| NAME ON CARD *                                                                                                    | DILLING ADDRESS COUNTRY * UNITED STATES OF AMERICA ADDRESS LINE 1 * My Address CITY * My City ZIP * 81230                                           | ADDRESS LINE 2<br>Optional STATE * COLORADO                                                                    |
| Joseph V Ventimiglia Warmly Welcomed                                                                                                    | ADDRESS LINE 1 *  UNITED STATES OF AMERICA  ADDRESS LINE 1 *  My Address  CITY *  My City  ZIP *  81230  Payment Inform                             | ADDRESS LINE 2<br>Optional STATE - COLORADO                                                                    |
| Joseph V Ventimiglia Warmly Welcomed                                                                                                    | DILLING ADDRESS COUNTRY * UNITED STATES OF AMERICA ADDRESS LINE 1 * My Address CITY * My City ZIP * 81230 Payment Inform                            | ADDRESS LINE 2<br>Optional STATE * COLORADO                                                                    |
| Joseph V Ventimiglia Warmly Welcomed                                                                                                    | DILLING ADDRESS<br>COUNTRY *<br>UNITED STATES OF AMERICA<br>ADDRESS LINE 1 *<br>My Address<br>CITY *<br>My City<br>ZIP *<br>81230<br>Payment Inform | ADDRESS LINE 2<br>Optional STATE - COLORADO                                                                    |
|                                                                                                    | COUNTRY * UNITED STATES OF AMERICA ADDRESS LINE 1 * My Address CITY * My City ZIP * 81230 Payment Inforr NAME ON CARD *                             | ADDRESS LINE 2<br>Optional STATE * COLORADO CONTINUE                                                           |

| - | Norton  |
|---|---------|
| Y | SECURED |

EXPIRATION DATE \*

Select the Expiration Month.

YEAR 🚺 🗸

Select the Expiration Year.

REVIEW ORDER

## - Select Review Order

## 7. Review the order again

- Add Promo Code and click APPLY

| 3 | CHECKOUT STEP 3 OF 3 REVIEW ORDER & PURCHASE You're almost there! Take one last look at your order and agree to our purchase policy to complete your purchase.          |                                                                                                    |                                      |   | CHECKOUT STEP 3 OF 3<br>REVIEW ORDER & PURCHASE<br>You're almost there't Take one last took at your order and agree to our purchase policy to complete your purchase. |                                                                                                    |                                                     |                                               |
|---|----------------------------------------------------------------------------------------------------|----------------------------------------------------------------------------------------------------|--------------------------------------|---|----------------------------------------------------------------------------------------------------|----------------------------------------------------------------------------------------------------|-----------------------------------------------------|-----------------------------------------------|
|   | Sport Skis w/ Boots & Helmet<br>PICC-UP: 12/47023<br>RETURN ON EVA/2023<br>DURATION: 1009<br>PICK-UP LOCATIONE NEWS Sports - Beaver Run<br>ASSIGNED TO: JOEY VENTIMICUA | ONLINE                                                                                                    | 981CE<br>\$63.00                     | M | *                                                                                                    | Sport Skis w/ Boots & Helmet<br>RICH-RP UAR023<br>BURNON LDW<br>DUARNON LDW<br>Promo Code (DOMOVI24)                       | ONLINE<br>PROMO CODE<br>FINAL PRICE                 | PRICE<br>\$63.00<br>-\$63.00<br><b>\$0.00</b> |
|   | Payment policies and charge dates<br>vary by component, please refer to<br>the deposit policy information for<br>details.                                               | ADD PROMO CODE ~<br>ENTER PROMO CODE<br>100MOVE24<br>SUBTOTAL<br>TAXES & FEES<br>ONLINE TOTAL<br>TOTAL SAVINGS \$10 | Арріч<br>\$63.00<br>\$559<br>\$68.59 |   |                                                                                                    | Puyment policies and sharge dates,<br>very by component, please refer to<br>the depolic policy information for<br>details. | Move United Discourt Applied Berrock ADD PROMO CODE | APPLY<br>\$0.00<br>\$0.00                     |
|   | Terms and Conditions of Sale and Privacy Policy<br>Terms & Conditions ><br>Privacy Policy ><br>I have read all deposit/cancellation policies, and I accept them.        | (Required)                                                                                                    |                                      |   | Terms and<br>Terms & Conditio<br>Privacy Policy ><br>I have read                                                                                                    | Conditions of Sale and Privacy Policy                                                                                      | (Required)                                          |                                               |
|   | <b>Koton</b>                                                                                                    | PURCHASE                                                                                                    |                                      | Ç | Norton<br>SECURED                                                                                                    |                                                                                                    | PURCHASE                                            |                                               |

- Discount will apply – Select Purchase